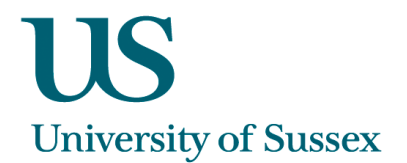

# SSSTA0009 - Associate Staff (Adding Adjustments)

## To Search for an Associate Tutor

It is possible to search using a range of different search criteria:

- School
- Status
- Name

Click on the Find button. This will either return names below or take you straight into the Staff Pool details.

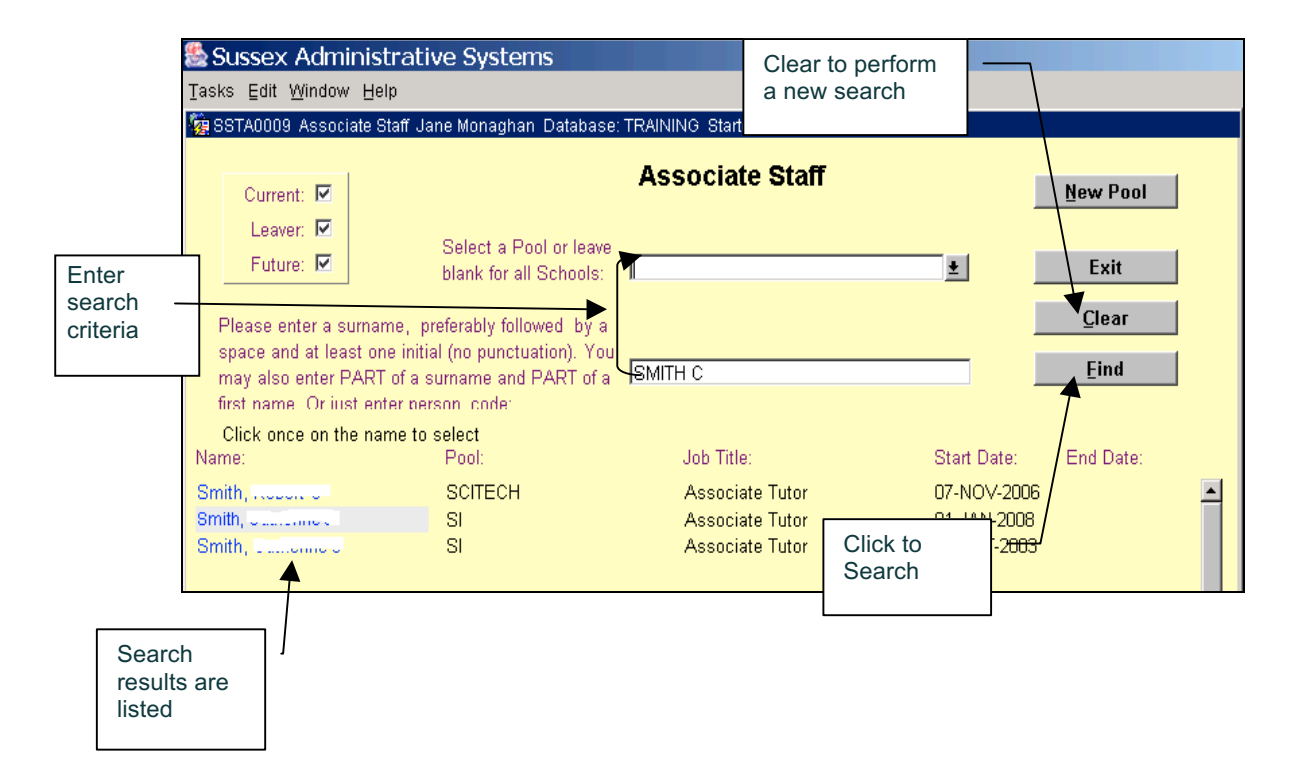

#### To View an Associate Tutor's details

Click the name of the Tutor you wish to view. This will take you to another screen where you will be able to view their Adjustments, Allocations and Personal Details

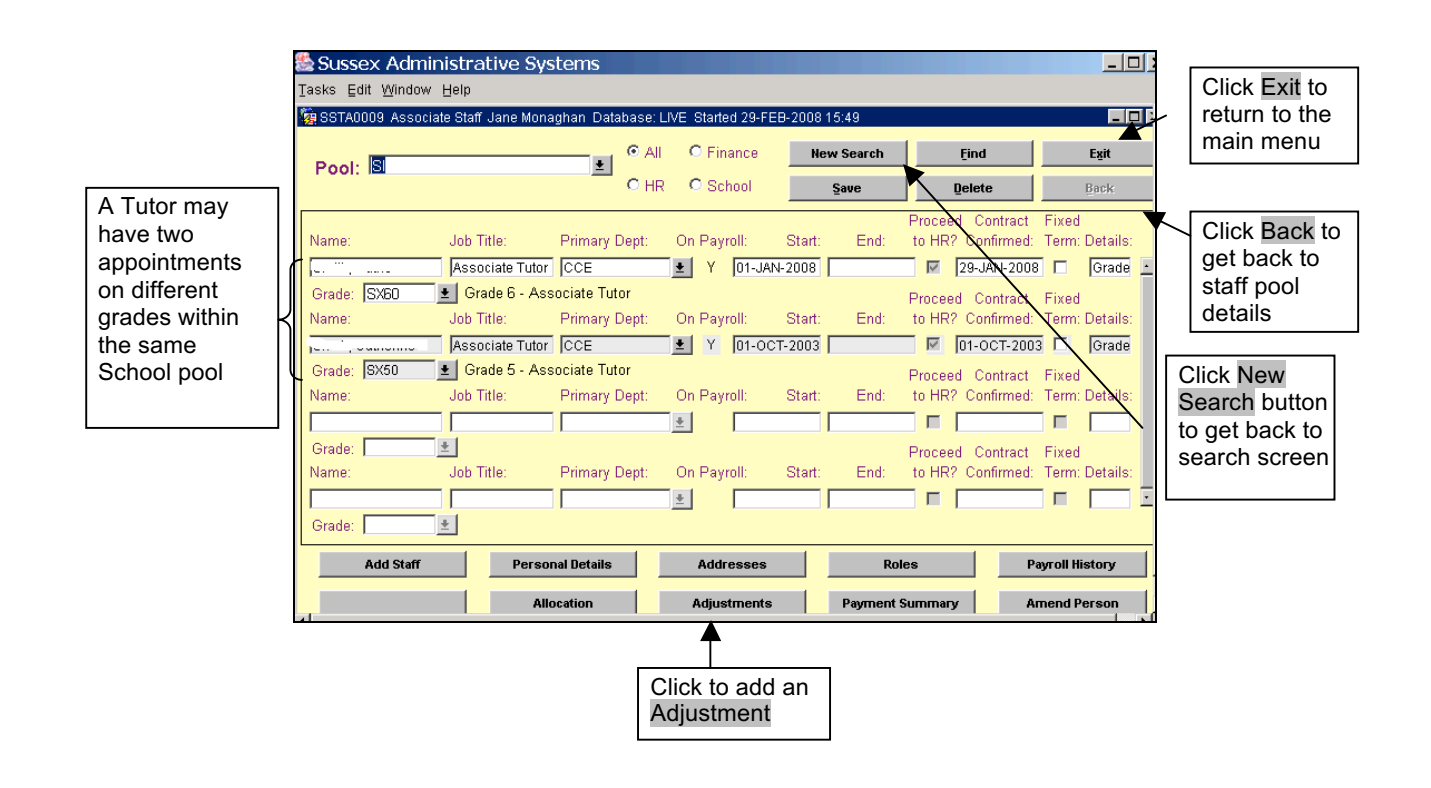

## Payments for Associate Tutors

- Payments for associate tutors can be entered when associating a tutor to a teaching group, via the 'Teaching Allocation' Screen.
- However for adhoc payments to tutors or for payments made to hourly-paid tutors who are not teaching on degree programmes, the **Adjustments** area can be used to add payments.

## To Add a Adjustment

- 1. Highlight the name of a staff member or search for an individual from the search screen. If a tutor has 2 records with different grades then highlight the record with the grade for that payment
- 2. Click on Adjustments
- 3. Click on Add
- 4. Select a Pay Band from the drop-down list. Pay bands may be linked to a tutor's hourly rate (e.g. SEMINAR, DEMONSTRATION, BASIC HOURLY, LECTURE, TUTORIAL, etc.). Or it may be a one-off payment (e.g. MARKING3-). Or it may not be related to any pay band, in which case you should choose the ADJUSTMENT pay band
- Enter the Start Date and End Date for the payments (this *must* be completed). Payments will be split over the number of months between the start and end date. (Example: 1<sup>st</sup> Nov - 21<sup>st</sup> December payment will be split over Nov and Dec)
- 6. Enter a description in the Comment/Reason area. This should be brief but understandable as this will be released to the Associate Tutors on their Sussex Direct > Associate Tutor page

| ſ           | Sussex Administrative Systems                                                                                                    |  |  |  |  |  |  |  |
|-------------|----------------------------------------------------------------------------------------------------|--|--|--|--|--|--|--|
|             | Tasks Edit Window Help                                                                                                    |  |  |  |  |  |  |  |
| 2. Click to | Pool: SI C HR C School Save Delete Back                                                                                                    |  |  |  |  |  |  |  |
| band        | Corrent Staff CCE Associate Tutor;                                                                                                    |  |  |  |  |  |  |  |
|             | Enter details Kany payment adjustments that need to be made:         Pay Band:       Pay Start:       Pay End:       App:       Hours:       Adjustment:       Pool:       Add       Add       a payment         ADJUSTMENT <ul> <li>D1-OCT-2007</li> <li>D7-DEC-2007</li> <li>Y</li> <li>S0.00</li> <li>SI</li> <li>Funding</li> <li>Funding&lt;</li></ul> |  |  |  |  |  |  |  |
|             | Grade:     Teaching Hours:     Non-Teaching Hours:     Comments:     Creative Writing Cert- Autobing       Pay Band:     Pay Start:     Pay End:     App:     Hours:     Adjustment:     Pool:       SEMINAR     Image: 101-JAN-2008     Image: 30.00     Image: 101-JAN-2008     Image: 101-JAN-2008     Image: 101-JAN-2008                                                                                                    |  |  |  |  |  |  |  |
|             | Grade:       SX60       Teaching Hours:       10.00       Non-Teaching Hours:       20.00       Comments:         Pay Band:       Pay Start:       Pay End:       App:       Hours:       Adjustment:       Pool:         MARK/002       For two appendix       21 MB 2000       10 ng       20 60       Eventioner                                                                                                    |  |  |  |  |  |  |  |
|             | Imarking 3     Imarking 3                                                                                                    |  |  |  |  |  |  |  |
|             | Allocation Adjustments Payment Summary Amend Person                                                                                                    |  |  |  |  |  |  |  |

## Entering an Adjustment linked to a Tutor's grade (e.g. SEMINAR)

- The grade that the payment will be made on will default to the grade recorded on the Associate Staff record you are adding the adjustment to.
- Enter the number of 'Teaching Hours' and tab to the next field (Non-teaching hours). The 'Non-teaching hours' and the 'Hours' will be calculated automatically, although you can overwrite the 'Non-teaching hours' if necessary

## Entering an Adjustment NOT linked to a Tutor's grade (e.g. MARKING3-)

- If the pay band is NOT linked to a Tutor's grade, select the pay band, enter the start date and end date; enter the Comments and enter the number of hours. (In the case of marking, this could relate to the number of scripts).
- The 'Adjustment' will be calculated for you.

## Entering an Adjustment NOT linked to any pay band (ADJUSTMENT)

- If you do not want to associate the payment to a pay band, choose 'ADJUSTMENT' and enter the start date and end date; enter the Comments and enter the payment amount in the Adjustment field.
- Click Save to save your changes

## **Entering Negative Adjustments**

• To make a negative adjustment, enter the details above as negative values (e.g. -12 Teaching hours or -£200 adjustment).

#### **Viewing the Payment Summary**

| Sussex Administrative Systems                                                         |                       |             |               |                        |               |        |         |                 |  |  |  |
|---------------------------------------------------------------------------------------|-----------------------|-------------|---------------|------------------------|---------------|--------|---------|-----------------|--|--|--|
| Iasks Edit <u>W</u> indow <u>H</u> elp                                                |                       |             |               |                        |               |        |         |                 |  |  |  |
| 🙀 SSTA0009 Associate Staff Jane Monaghan Database: TRAINING Started 29-FEB-2008 16:14 |                       |             |               |                        |               |        |         |                 |  |  |  |
| Pool: SI                                                                              |                       |             | O All (       | D Finance New          | Search        | Find   |         | Exit            |  |  |  |
| 1 001.1                                                                               |                       |             | OHR (         | School s               | ave           | Delete |         | Back            |  |  |  |
| Current Staff CCE Associate Tutor;                                                    |                       |             |               |                        |               |        |         |                 |  |  |  |
| Teaching Group Payment Total                                                          |                       |             |               |                        |               |        |         | Total Paid      |  |  |  |
| Pay Band:                                                                             | Start Date:           | End Date:   | Created Date: | Details:               | Comments:     | App?:  | Amount: | Hours:          |  |  |  |
| SEMINAR                                                                               | 07-JAN-2008           | 20-JUN-2008 | 17-DEC-2007   | Writing Workshops - M  | ornii         | Y      | .00     | 142.50          |  |  |  |
| SEMINAR                                                                               | 07-JAN-2008           | 20-JUN-2008 | 17-DEC-2007   | Writing Workshops: Sp  | r/Su          | Y      | .00     | 142.50          |  |  |  |
| ADJUSTMENT (                                                                          | 07-JAN-2008           | 20-JUN-2008 | 05-FEB-2008   |                        | Adjustment    | re:8 Y | 252.23  | 142.50          |  |  |  |
| ADJUSTMENT 5                                                                          | 07-JAN-2008           | 20-JUN-2008 | 05-FEB-2008   |                        | Adjustment    | re:8 Y | 252.23  | 142.50 💻        |  |  |  |
| SEMINAR                                                                               | 01-JAN-2008           | 31-MAR-2008 | 29-FEB-2008   |                        |               |        | .00     | 30.00           |  |  |  |
| MARKING3-                                                                             | 01-JAN-2008           | 31-MAR-2008 | 29-FEB-2008   |                        |               |        | 39.60   | 10.00           |  |  |  |
| SEMINAR                                                                               | 01-OCT-2007           | 07-DEC-2007 | 19-SEP-2007   | Approaches to Writing: | Myth teaching | Y      | 1025.70 | 30.00 🔄         |  |  |  |
|                                                                                       |                       |             |               |                        |               |        |         | 1052.00         |  |  |  |
| Delete                                                                                | Delete Last Notified: |             |               |                        |               |        | Sen     | d <u>E</u> mail |  |  |  |

- 1. Select a tutor by clicking on their details.
- 2. Click on Payment Summary. This will list the adjustments and allocations that have been made for the tutor
- 3. If a pay band is linked to a tutor's grade, you will only see the Total Paid Hours; the Payment amount will be 0. Double-click on the total hours amount to view the breakdown of the teaching and non-teaching hours.

#### **Deleting Unapproved Adjustments**

- 1. Only unapproved payments can be deleted. Clicking on an approved payment from the 'Payment Summary' screen will deactivate the Delete button
- 2. To delete an unapproved payment, click on the record and click the Delete button.